## 👜 Windows10のDNS設定変更方法

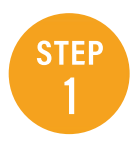

| 画面左下隅のスタートボタンを右ク<br>「設定」 をクリックします | リックし |
|-----------------------------------|------|
| アプリと機能(F)                         |      |

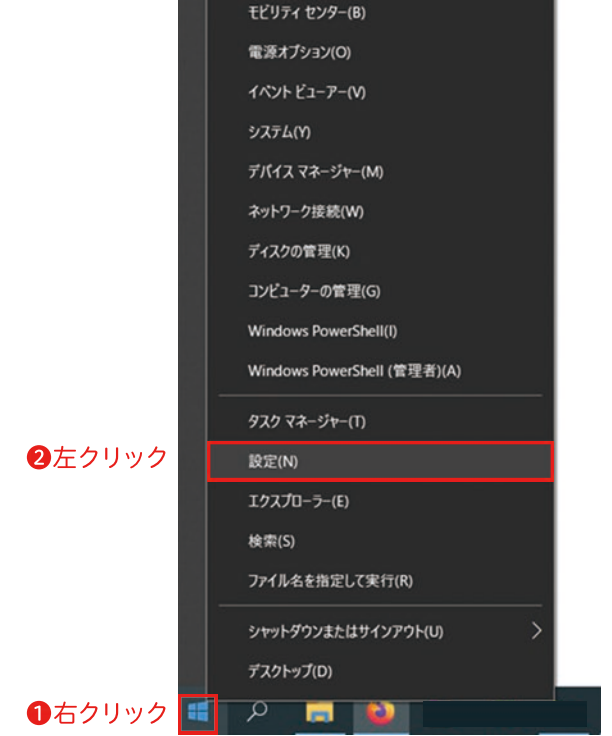

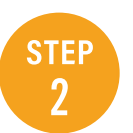

[Windows の設定]が表示されますので、 「ネットワークとインターネット」をクリックし ます

|   |                                            | V          | Vindows の設定                |          |                                                 |
|---|--------------------------------------------|------------|----------------------------|----------|-------------------------------------------------|
|   | 0                                          | 設定の検索      |                            | ,e       |                                                 |
|   | <b>デバイス</b><br>Bivetooth、 プリンター、 マウス       |            | 電話<br>Android, iPhone のリンク | $\oplus$ | <b>ネットワークとインターネット</b><br>Wi-Fi、 根内モード、VPN       |
| 8 | <b>アカウント</b><br>アカウント、メール、同期、電場、他<br>のユーザー | APP<br>APP | 時刻上言語<br>音声認識,地域、日付        | 8        | <b>グーム</b><br>グーム バー、キャプチャ、プロードキャン<br>ト、ゲーム モード |

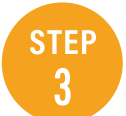

[状態]が表示されますので、「アダプターの オプションを変更する|をクリックします

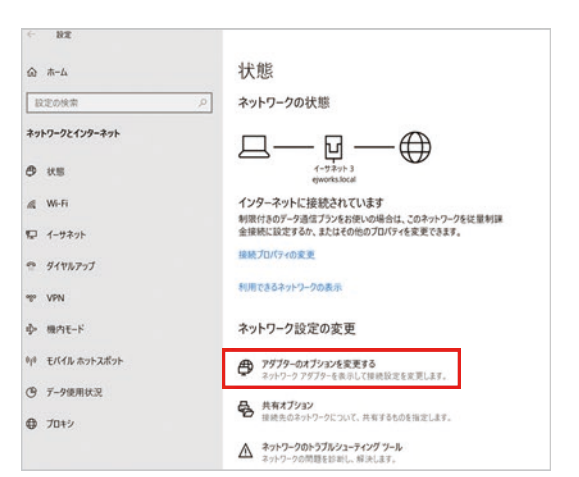

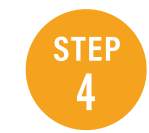

[ネットワーク接続]が表示されますので、 「ローカルエリア接続(イーサネット)」アイコ ンを右クリックして「プロパティ(R)」をクリッ クします。

|     | ●石クリック                                 |
|-----|----------------------------------------|
|     | イーサネット                                 |
| No. | (学 無効にする(B)<br>状態(U)<br>診断(I)          |
|     | ブリッジ接続(G)                              |
|     | シヨートカットの作成(S)<br>● 削除(D)<br>● 名前の変更(M) |
|     | 👽 วือパティ(R)                            |
| (   | 2をクリック                                 |

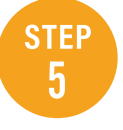

[イーサネットのプロパティ]が表示されます ので、「インターネットプロトコル バージョン4 (TCP/IPv4)」を選択して、「プロパティ(R)」 をクリックします。

| Prealtek PCIe GBE Fa                                                                                                    | mily Controller                                                                                                    |                             |               |
|----------------------------------------------------------------------------------------------------|----------------------------------------------------------------------------------------------------|-----------------------------|---------------|
|                                                                                                    |                                                                                                    | 橫成(C).                      |               |
| この接続は次の項目を使用し                                                                                                    | ます(0):                                                                                                    |                             |               |
| Control (Control (Contro) (Control (Contro) (Contro) (Contro) (Contro) (Contro) (C | 3 Packet Filter Driver<br>eight Filter<br>ルバージョン 4 (TCP/II<br>Adapter Multiplexco<br>コトコル ドライパー<br>ルパージョン 6 (TCP/II | 2v4)<br>ir Protocol<br>2v6) | >             |
| インストール(N)<br>説明<br>伝送制御プロトコル/インタ                                                                                                    | 削除(U)<br>-ネット ブロトコル。相同                                                                                              | プロパティ(F<br>互接続されたさまざま       | 8)<br>な<br>ルコ |

STEP 6 [インターネットプロトコル バージョン4 (TCP/IPv4)のプロパティ]が表示されます ので、「IPアドレスを自動的に取得する(O)」 と「DNSサーバーのアドレスを自動的に取得 する(B)」をクリックし、「OK」ボタンを押し ます。

| DK .                                                                                                    | 代替の構成                                                  |                   |               |             |                   |          |
|----------------------------------------------------------------------------------------------------|--------------------------------------------------------|-------------------|---------------|-------------|-------------------|----------|
| ット                                                                                                    | フークでこの機能がサポートされて<br>。サポートされていない場合は、3<br><sup>、</sup> 。 | (いる場合は<br>ネットワーク管 | IP 設定<br>理者に記 | を自動<br>豊切な日 | 的に取得する<br>P 設定を問い | ことがでい合わせ |
| ۲                                                                                                    | P アドレスを自動的に取得する(                                       | (O)               |               |             |                   |          |
| 0                                                                                                    | 次の IP アドレスを使う(S): ―                                    |                   |               |             |                   |          |
| IP                                                                                                    | アドレス(I):                                               |                   |               |             |                   |          |
| <u><u></u><u></u><u></u><u></u><u></u><u></u><u></u><u></u><u></u><u></u><u></u><u></u><u></u><u></u><u></u></u> | ブネット マスク(U):                                           |                   | *             |             |                   |          |
| Ŧ                                                                                                    | フォルトゲートウェイ(D):                                         |                   | - 8           | •           |                   |          |
| ۲                                                                                                    | DNS サーバーのアドレスを自動的                                      | りに取得する            | (B)           |             |                   |          |
| 0                                                                                                    | 次の DNS サーバーのアトレスを19                                    | 20(E):            |               |             |                   |          |
| æ                                                                                                    | 先 DNS サーバー(P):                                         |                   | 10            | 5           |                   |          |
| 代                                                                                                    | 譬 DNS サー/(−(A):                                        |                   |               |             | - e               |          |
|                                                                                                    | 終了時に設定を検証する(L)                                         |                   |               |             | 詳細設               | E(V)     |

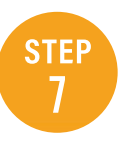

イーサネットのプロパティ]が表示されます ので、「OK」 ボタンをクリックして閉じます

| 🏺 イーサネットのプロパティ                                                                                |                                                              | ×                                            |
|-----------------------------------------------------------------------------------------------|--------------------------------------------------------------|----------------------------------------------|
| ネットワーク 共有                                                                                     |                                                              |                                              |
| 接続の方法:                                                                                        |                                                              |                                              |
| Realtek PCIe GBE                                                                              | Family Controller                                            |                                              |
| この接続は次の項目を使用                                                                                  | 引します(〇):                                                     | 橫成(C)                                        |
| <ul> <li>✓ ♀QoS パケット スケ</li> <li>✓ ♀ FortiClient NDIS</li> <li>✓ ♀ Epfw NDIS Light</li> </ul> | ジューラ<br>6.3 Packet Filter Driver<br>Weight Filter            | ^                                            |
| I IV9-ネットブロ     Microsoft Network     Microsoft LLDP                                          | トコル パージョン 4 (TCP/IP<br>ork Adapter Multiplexo<br>プロトコル ドライパー | r Protocol                                   |
| <                                                                                             | ныµ Л−9эУб(ICP/IP                                            | ×6)<br>· · · · · · · · · · · · · · · · · · · |
| インストール(N)                                                                                     | 割除(U)                                                        | プロパティ(R)                                     |
| 説明<br>伝送制御ブロトコル/イン<br>ネットワーク間の通信を打<br>ルです。                                                    | ッターネット ブロトコル。相互<br>是供する、既定のワイドエ                              | 豆接続されたさまざまな<br>リア ネットワーク プロトコ                |

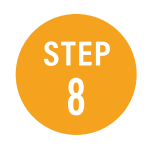

「ネットワーク接続」は「× (閉じる)」 ボタンをクリックして画面を閉じてください。

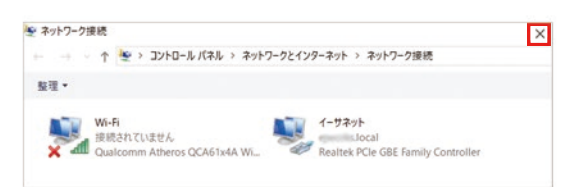